# INSTRUÇÕES PARA ACESSO MOBILE DOS DVRs DA LINHA HM

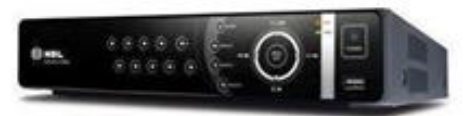

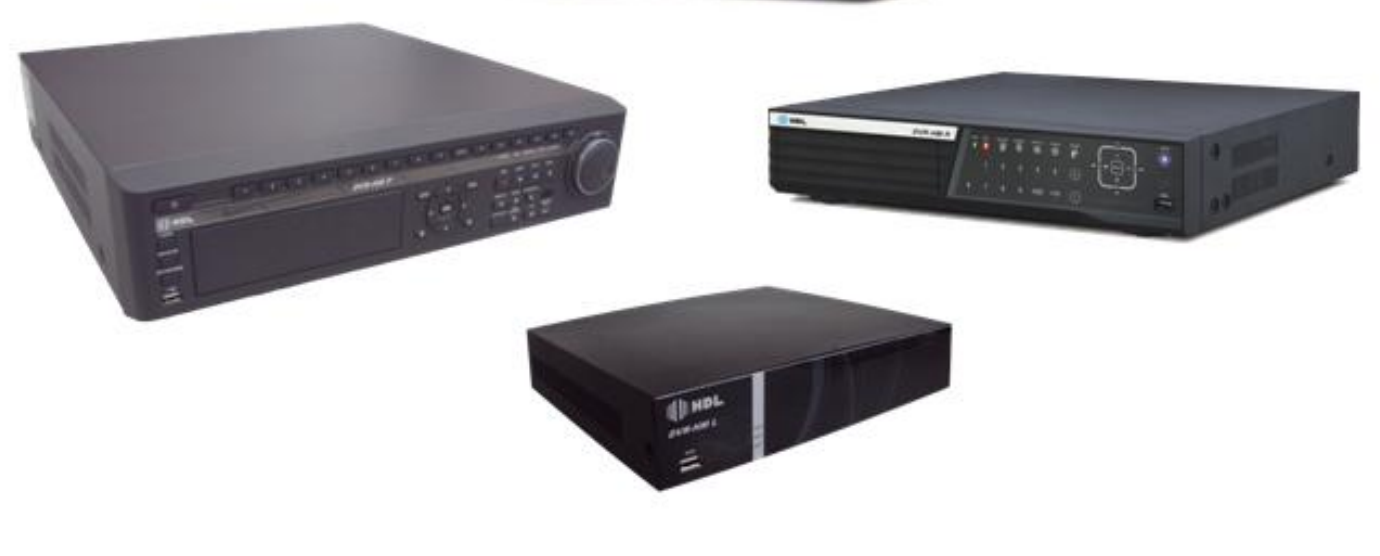

# (**||)**| HDL

Versão 01

# Sumário

| 1. CONFIGURAÇÃO DO DVR            |
|-----------------------------------|
| 2. INTERFACE DO CELULAR OU TABLET |
| 3. TABELA DE COMPATIBILIDADE      |
| 4. ACESSO REMOTO VIA CELULAR      |
| 4.1. DVR - (HM, HM-R e HM-P)5     |
| Acesso Mobile - iPhone ®5         |
| Acesso Mobile - Android ®6        |
| Acesso Mobile - Symbian ®8        |
| Acesso Mobile - Windows Mobile ®9 |
| Acesso Mobile - Blackberry ®11    |
| 4.2. DVR HM-L                     |
| Acesso Mobile - iPhone ®12        |
| Acesso Mobile - Android ®         |
| Acesso Mobile - Symbian ®15       |
| Acesso Mobile - Windows Mobile ®  |
| Acesso Mobile - Blackberry ®      |
| 5. ACESSO REMOTO VIA TABLET       |
| 5.1. DVR - (HM, HM-R e HM-P)19    |
| Acesso Mobile - iPad ®19          |
| Acesso Mobile - Android ®         |
| 5.2. DVR HM-L                     |
| Acesso Mobile - iPad ®            |
| Acesso Mobile - Android ®         |
| NOTAS :                           |
| 5. SUPORTE AO USUÁRIO27           |
| 5.1. ATENDIMENTO27                |
| 5.2. ATUALIZAÇÕES27               |

# 1. CONFIGURAÇÃO DO DVR

Para os DVRs modelo HM-L, HM-R e HM-P é necessário utilizar a função Dual Stream/Stream Mode para o acesso remoto via celular ou tablet (Por favor, consulte essas configurações no manual do usuário do DVR).

Obs.: O DVR-HM não possui a função Dual Stream.

Dependendo do desempenho da sua rede ou do seu celular, diminua a taxa de frames das câmeras para os DVRs modelo HM, HM-L e HM-P (Por favor, consulte essas configurações no manual do usuário do DVR) para garantir uma transmissão mais fluente das imagens.

Obs.: O DVR HM-R transmitirá as imagens em 7 F/s com a função Stream Mode ativada.

Por favor, consulte o manual do usuário do DVR para maiores informações de configuração da rede para o acesso remoto.

### 2. INTERFACE DO CELULAR OU TABLET

Algumas diferenças podem ser encontradas na interface do usuário, isso dependerá do aparelho ou do software utilizados.

# 3. TABELA DE COMPATIBILIDADE

| CELULAR     |                      |                            |                    |                  |                           |                                   |
|-------------|----------------------|----------------------------|--------------------|------------------|---------------------------|-----------------------------------|
|             |                      | iPhone ®                   | Android ®          | Symbian ®        | Blackberry<br>®           | Windows<br>Mobile ®               |
| DVR<br>HM-L | Versão<br>Compatível | iOS Ver 4.0<br>ou superior | 2.1 ou<br>superior | JAVA MIDP 2.0    | Blackberry<br>9000        | Windows Mobile<br>5.0 ou superior |
|             | Software             | MobileCMS<br>mini          | MobileCMS<br>mini  | Symbian(DVRX264) | Blackberry<br>(H264MIDET) | WindowsMobile<br>(H264pocket)     |
| DVR-HM      | Versão<br>Compatível | iOS Ver 3.0<br>ou superior | 2.1 ou<br>superior | JAVA MIDP 2.0    | 4.5 ou<br>superior        | Windows Mobile 5.0, 6.0           |
|             | Software             | MobileCMS<br>Lite          | MobileCMS<br>Lite  | SDVRViewer       | BDVRViewer                | DvrViewer_<br>2010.11.30.CAB      |
| DVR<br>HM-R | Versão<br>Compatível | iOS Ver 3.0<br>ou superior | 2.1 ou<br>superior | JAVA MIDP 2.0    | 4.5 ou<br>superior        | Windows Mobile 5.0, 6.0           |
|             | Software             | MobileCMS<br>Lite          | MobileCMS<br>Lite  | SDVRViewer       | BDVRViewer                | DvrViewer_<br>2010.11.30.CAB      |
| DVR<br>HM-P | Versão<br>Compatível | iOS Ver 3.0<br>ou superior | 2.1 ou<br>superior | JAVA MIDP 2.0    | 4.5 ou<br>superior        | Windows Mobile<br>5.0, 6.0        |
|             | Software             | MobileCMS<br>Lite          | MobileCMS<br>Lite  | SDVRViewer       | BDVRViewer                | DvrViewer_<br>2010.11.30.CAB      |

| TABLET |                      |                             |                    |  |
|--------|----------------------|-----------------------------|--------------------|--|
|        |                      | iPad ®                      | Android ®          |  |
|        | Versão<br>Compatível | i OS Ver 4.0 ou<br>superior | 2.1 ou<br>superior |  |
|        | Software             | MobileCMS<br>mini           | MobileCMS<br>mini  |  |
|        | Versão<br>Compatível | iOS Ver 3.2 ou<br>superior  | 2.1 ou<br>superior |  |
|        | Software             | MobileCMS<br>HD Lite        | MobileCMS<br>Lite  |  |
|        | Versão<br>Compatível | iOS Ver 3.2 ou<br>superior  | 2.1 ou<br>superior |  |
|        | Software             | MobileCMS<br>HD Lite        | MobileCMS<br>Lite  |  |
|        | Versão<br>Compatível | iOS Ver 3.2 ou<br>superior  | 2.1 ou<br>superior |  |
|        | Software             | MobileCMS<br>HD Lite        | MobileCMS<br>Lite  |  |

# 4. ACESSO REMOTO VIA CELULAR

#### 4.1. DVR - (HM, HM-R e HM-P)

Acesso Mobile - iPhone ®

1- Acesse o App Store ® no seu celular, baixe gratuitamente o software *"MobileCMS (Lite)"* e instale-o em seu aparelho.

2 - Acesse o programa no seu celular.

3 - Insira as informações do DVR como nome do DVR, endereço IP/domínio e porta (ex: 201.63.158.153:7000 ou g544a17.dvrhost.com:7000), usuário e senha. Então, pressione Done e selecione o DVR para o acesso.

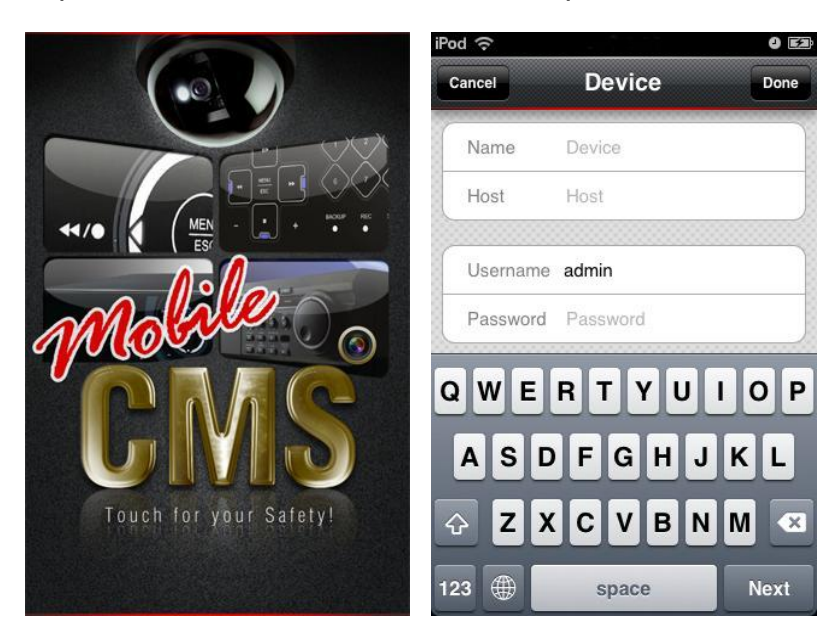

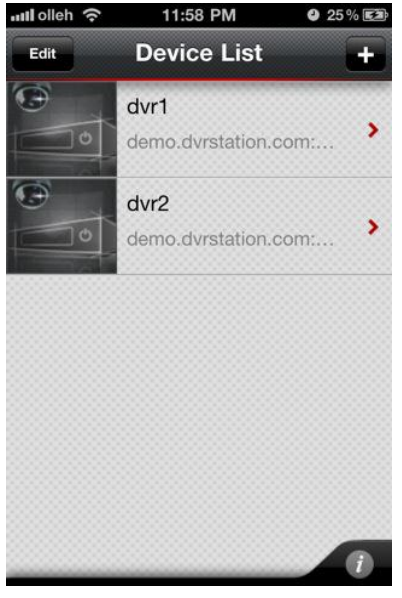

4 - Acesse a câmera desejada em tela cheia ou acesse as câmeras em 4,9 e16 telas para visualização das imagens.

O software ainda oferece as opções de capturar uma imagem e salvá-la no celular, controlar uma câmera PTZ e pressionar OSD para retirar as informações da tela.

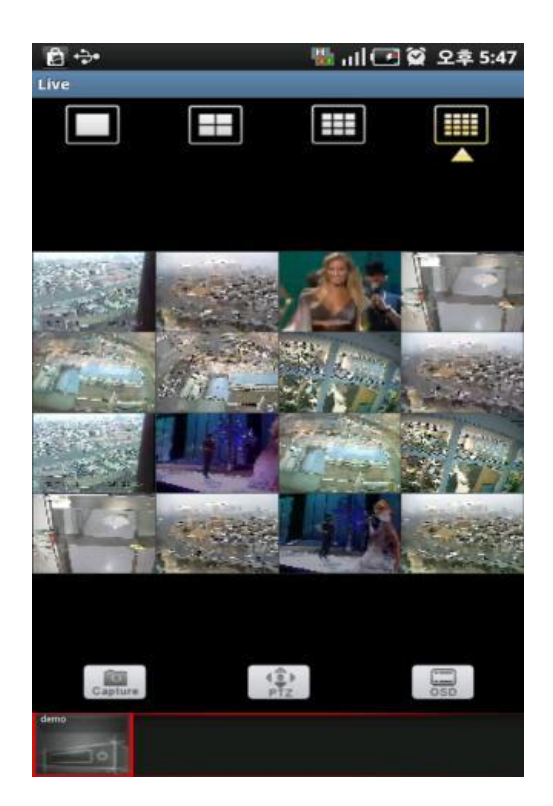

Acesso Mobile - Android ®

1- Acesse o Market ® no seu celular, baixe gratuitamente o software *"MobileCMS (Lite)"* e instale-o em seu aparelho.

2 - Acesse o programa no seu celular.

3 - Insira as informações do DVR como nome do DVR, endereço IP/Domínio e porta (ex: 201.63.158.153:7000 ou g544a17.dvrhost.com:7000), usuário e senha. Então, pressione Done e selecione o DVR para o acesso.

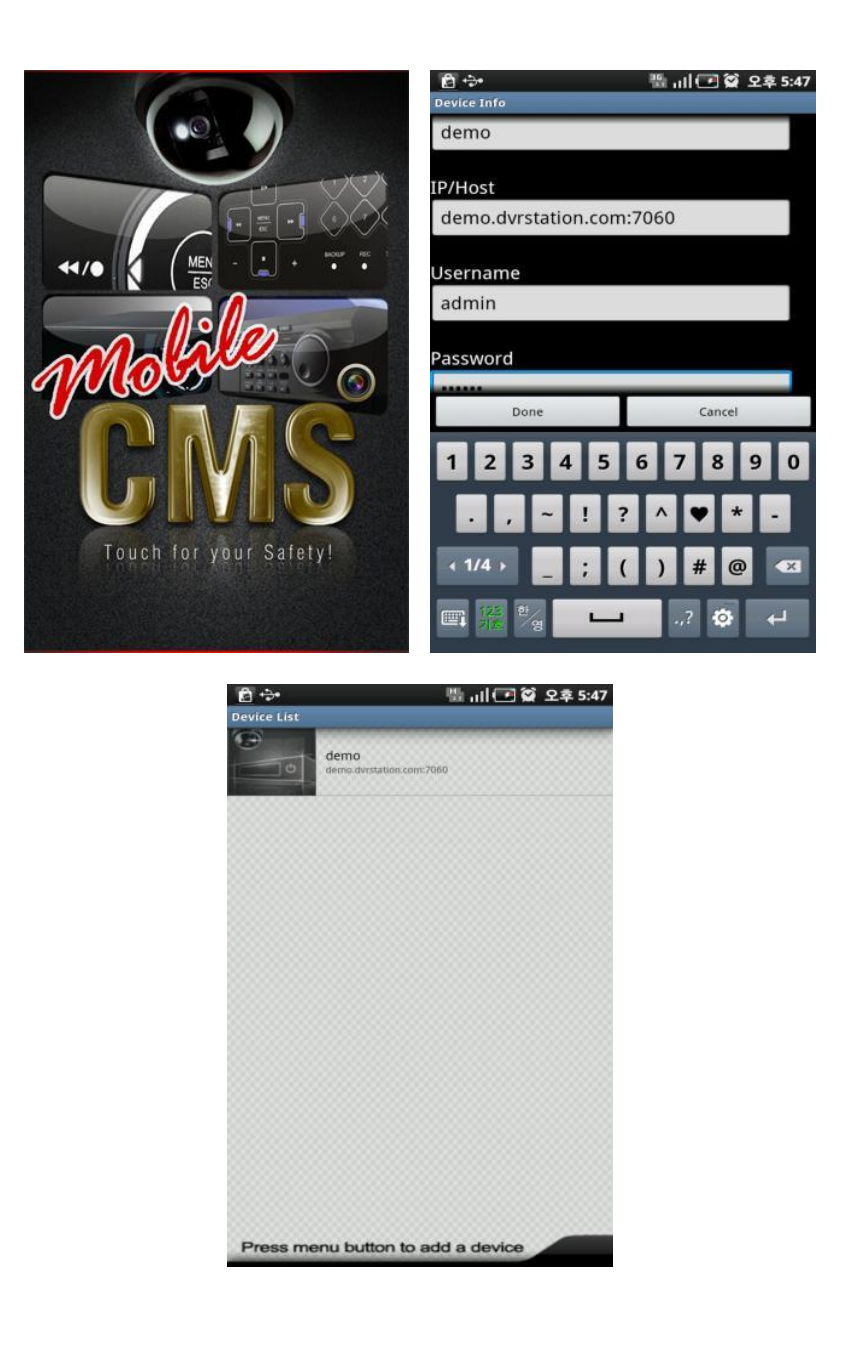

4 - Acesse a câmera desejada em tela cheia ou acesse as câmeras em 4,9 e 16 telas para visualização das imagens.

O software ainda oferece as opções de capturar uma imagem e salvá-la no celular, controlar uma câmera PTZ e pressionar OSD para retirar as informações da tela.

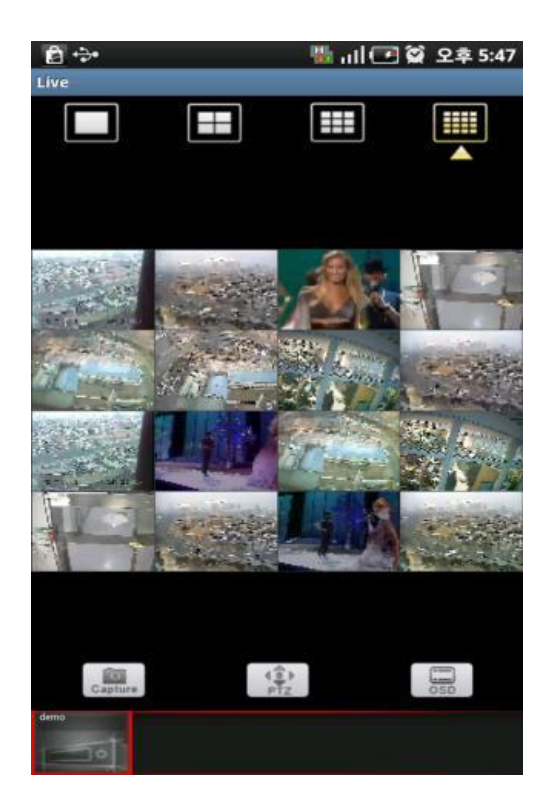

Acesso Mobile - Symbian ®

1 - Através do browser do celular, acesse o link: <u>http://wap.dvrhost.com/java/</u>, baixe gratuitamente o software *"Java Viwer Release"* e instale-o em seu aparelho.

JavaViewer Release Nokia Stream Methode BlackBerry BlackBerry 3G & 9800Torch only Window Mobile(5.0,6.0) BlackBerry Test Instruction: Please clear your explorer cache 1.Install with All Yes 2.Check APN setting: Option-->Advanced-->TCP/IP-->APN 3.Check Security: Option-->Application-->BDVRViewer-->Option-->Edit Auth-->'All Allow'

2 - Acesse o programa no seu celular.

3 - Insira as informações do DVR como endereço IP/HOST (ex: 192.168.1.102 ou g544a17.dvrhost.com), porta, usuário e senha. Então, pressione Login para o acesso.

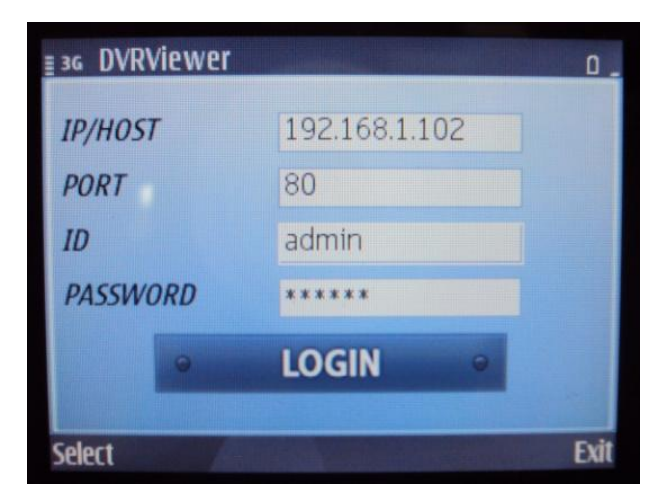

4 - Acesse a câmera desejada em tela cheia ou acesse as câmeras em 4 telas para visualização das imagens.

O software ainda oferece a opção de controlar uma câmera PTZ.

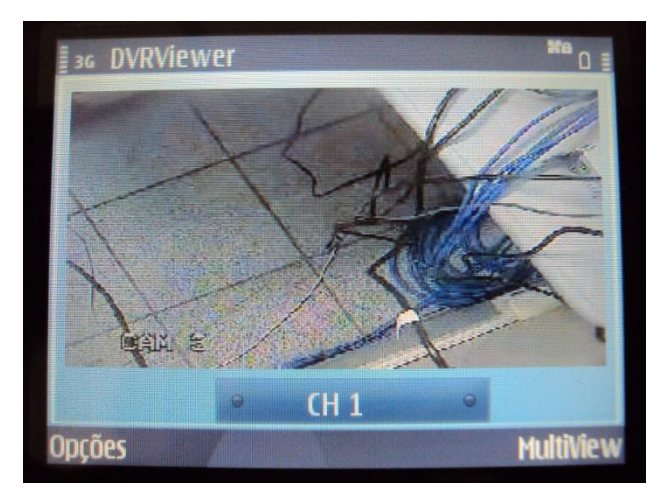

Acesso Mobile - Windows Mobile ®

1 - Através do browser do celular, acesse o link: <u>http://wap.dvrhost.com/java/</u>, baixe gratuitamente o software *"Windows Mobile(5.0,6.0)"* e instale-o em seu aparelho.

| IauaVieurer Re   | eace                                                           |
|------------------|----------------------------------------------------------------|
| Nokia Stream 1   | vlethode                                                       |
| BlackBerry       |                                                                |
| BlackBerry 3G    | & 9800Torch only                                               |
| Window Mobil     | e(5.0,6.0)                                                     |
| BlackBerry Tes   | t Instruction:                                                 |
| Please clear yo  | n explorer cache                                               |
| 1.Install with A | l Yes                                                          |
| 2.Check APN      | setting: Option>Advanced>TCP/IP>APN                            |
| 3.Check Secur    | ty: Option>Application>BDVRViewer>Option>Edit Auth>'All Allow' |
|                  |                                                                |

#### 2 - Acesse o programa no seu celular.

3 - Insira as informações do DVR como endereço IP/HOST (ex: 192.168.1.102 ou g544a17.dvrhost.com), porta, usuário e senha. Então, pressione Login para o acesso.

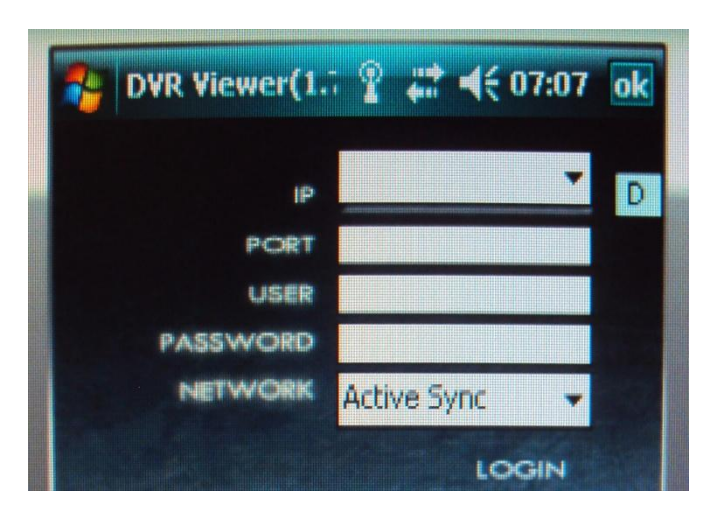

4 - Acesse a câmera desejada em tela cheia para visualização das imagens.

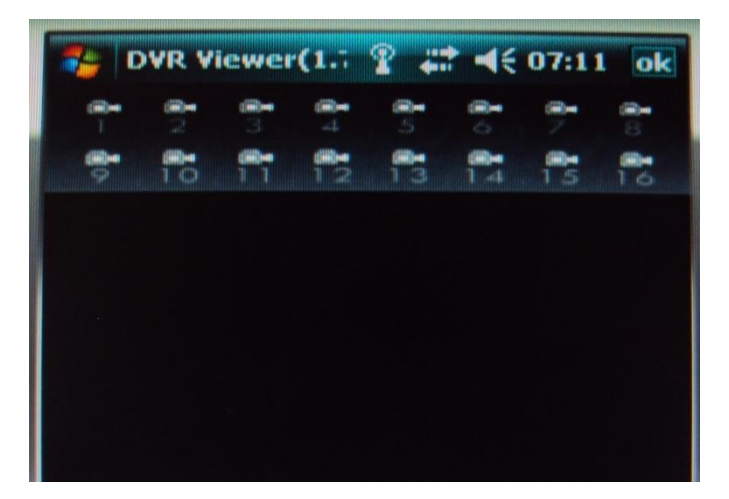

#### Acesso Mobile - Blackberry ®

1 - Através do browser do celular, acesse o link: <u>http://wap.dvrhost.com/java/</u>, baixe gratuitamente o software *"Blackberry" ou "Blackberry 3G & 9800Torch only"* e instale-o em seu aparelho.

| JavaViewer Release                                                           |
|------------------------------------------------------------------------------|
| Nokia Stream Methode                                                         |
| BlackBerry                                                                   |
| BlackBerry 3G & 9800Torch only                                               |
| Window Mobile(5.0,6.0)                                                       |
| BlackBerry Test Instruction:                                                 |
| Please clear your explorer cache                                             |
| 1.Install with All Yes                                                       |
| 2.Check APN setting: Option>Advanced>TCP/IP>APN                              |
| 3.Check Security: Option>Application>BDVRViewer>Option>Edit Auth>'All Allow' |
|                                                                              |

2 - Acesse o programa no seu celular.

3 - Insira as informações do DVR como endereço IP/HOST (ex: 192.168.1.102 ou g544a17.dvrhost.com), porta, usuário e senha. Então, pressione Login para o acesso.

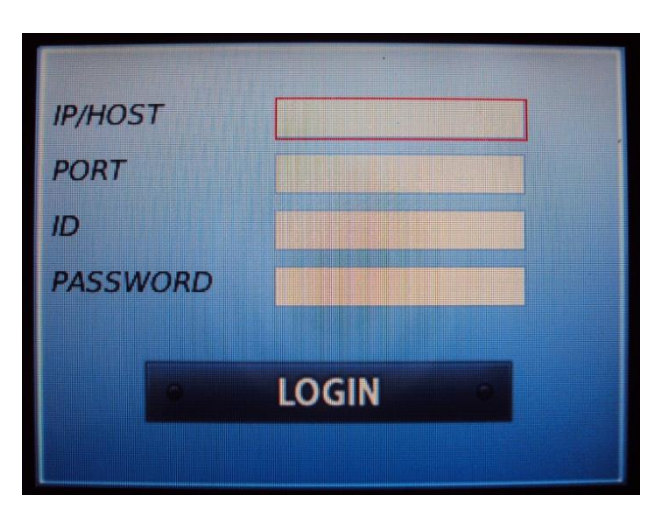

4 - Acesse a câmera desejada em tela cheia para visualização das imagens.

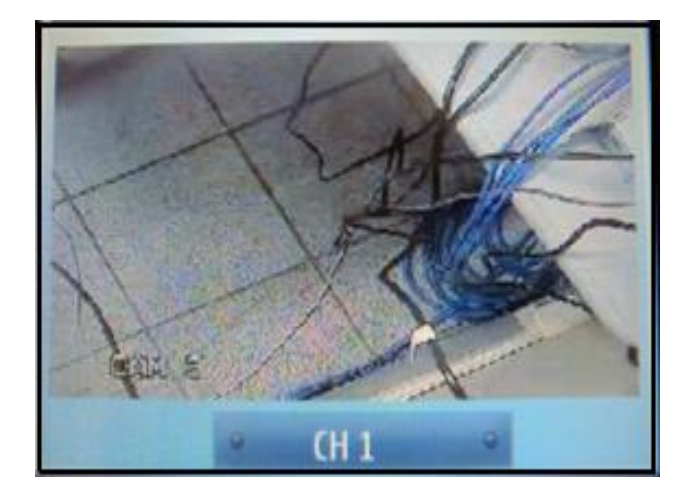

#### 4.2. DVR HM-L

Acesso Mobile - iPhone ®

1- Acesse o App Store ® no seu celular, baixe gratuitamente o software *"MobileCMS mini"* e instale-o em seu aparelho.

2 - Acesse o programa no seu celular.

3 - Insira as informações do DVR como nome do DVR, endereço IP (ex: 192.168.0.251 ou g544a17.dvrhost.com), porta, usuário e senha. Então, pressione Save e selecione o DVR para o acesso.

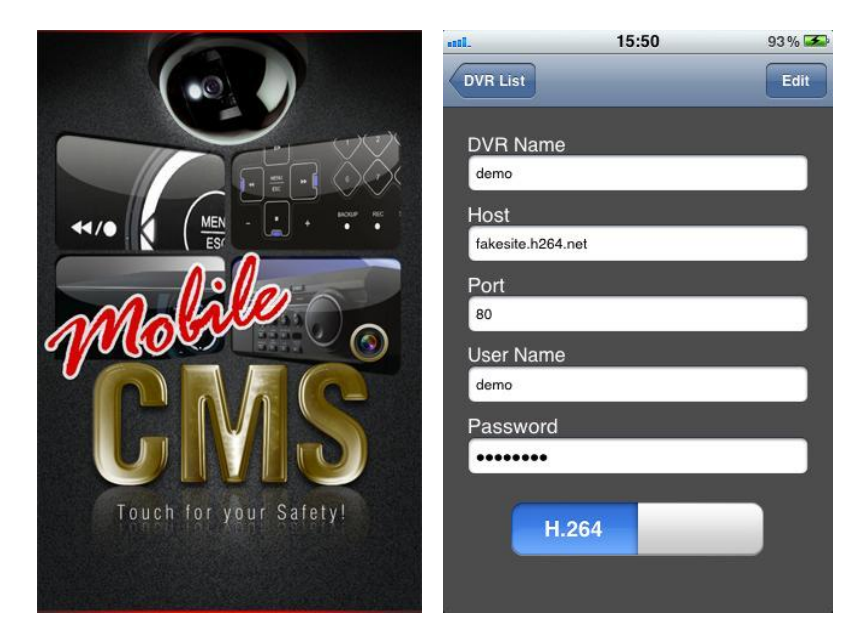

| Nenhum SIM 😤         | DVR List | 42.4.40 |
|----------------------|----------|---------|
| DVR<br>192.168.0.251 |          | 0       |
|                      |          |         |
|                      |          |         |
|                      |          |         |
|                      |          |         |
|                      |          |         |

4 - Acesse a câmera desejada em tela cheia ou acesse as câmeras em 4 telas para visualização das imagens.

O software ainda oferece a opção de controlar uma câmera PTZ.

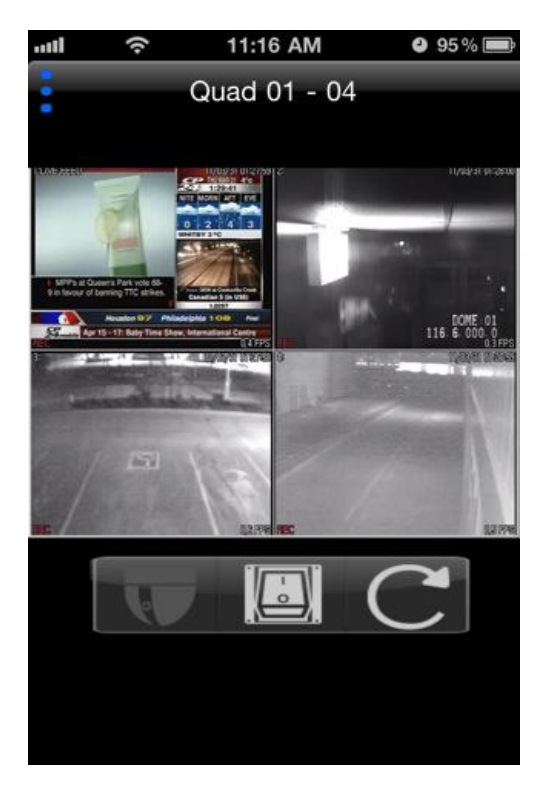

Acesso Mobile - Android ®

1- Acesse o Market ® no seu celular, baixe gratuitamente o software *"MobileCMS mini"* e instale-o em seu aparelho.

2 - Acesse o programa no seu celular.

3 - Insira as informações do DVR como nome do DVR, endereço IP (ex: 192.168.0.251 ou g544a17.dvrhost.com), porta, usuário e senha. Então, pressione Save e selecione o DVR para o acesso.

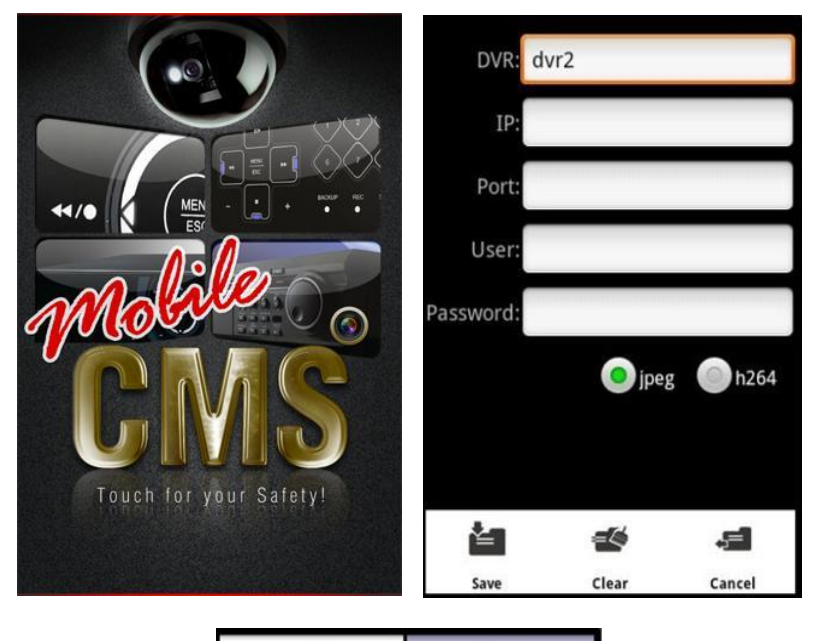

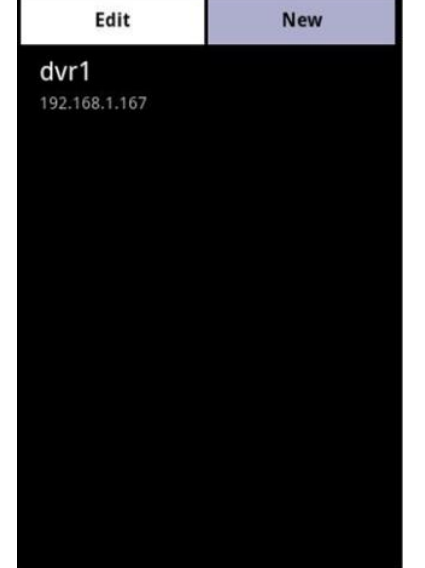

4 - Acesse a câmera desejada em tela cheia ou acesse as câmeras em 4 telas para visualização das imagens.

O software ainda oferece a opção de controlar uma câmera PTZ.

| 11 2010/08/25 13-56 32 CH02  |
|------------------------------|
| And the second second second |
| VIDEO LOSS                   |
| TITLE FARA                   |
|                              |
| 13 2010/00/25 12 56 24 CH04  |
|                              |
| VIDEO LOSS                   |
| TITLE TAKE                   |
|                              |
|                              |
|                              |
|                              |
|                              |
|                              |
|                              |
|                              |
|                              |
| Quarter JPEG                 |
|                              |

Acesso Mobile - Symbian ®

1 - Através do seu computador, acesse o link: <u>www.hdl.com.br</u>. Por favor, entre na área de Suporte > Downloads > CFTV > CFTV/DVR e baixe gratuitamente o software *"Viewer Symbian (DVR HM-L)"* e salve-o em seu computador.

2 - Transfira o arquivo Symbian(DVRX264).zip para seu aparelho celular através de Bluetooth ou cabo USB. (IMPORTANTE: É necessário ter os arquivos "DVRX264.jar" e "DVRX264jad" que estão dentro desta pasta, ou seja, não os apague).

3 - Após transferir o arquivo para o celular, abra a pasta e instale o arquivo DVRX264.jar.

4 - Após a instalação acesse o programa (H264MIDlet) no seu celular.

5 - Na parte inferior da tela do celular, clique em Opções/Menu e depois em Add. Então, insira as informações do DVR como Nome, endereço IP/HOST (ex: 192.168.1.102 ou g544a17.dvrhost.com), porta, usuário e senha. Por último, pressione OK, selecione o nome do DVR configurado e pressione Login para o acesso.

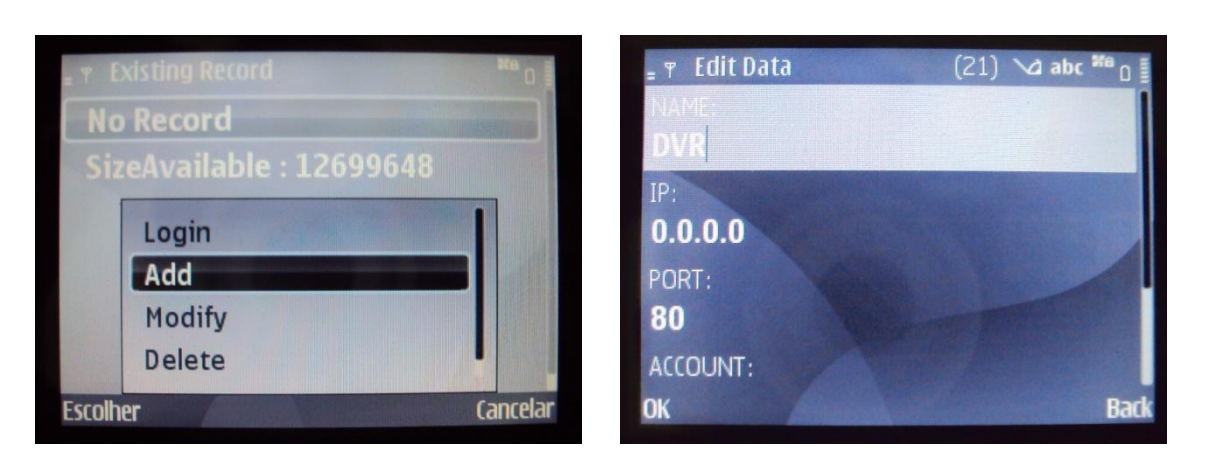

6 - Acesse a câmera desejada em tela cheia para visualização das imagens.

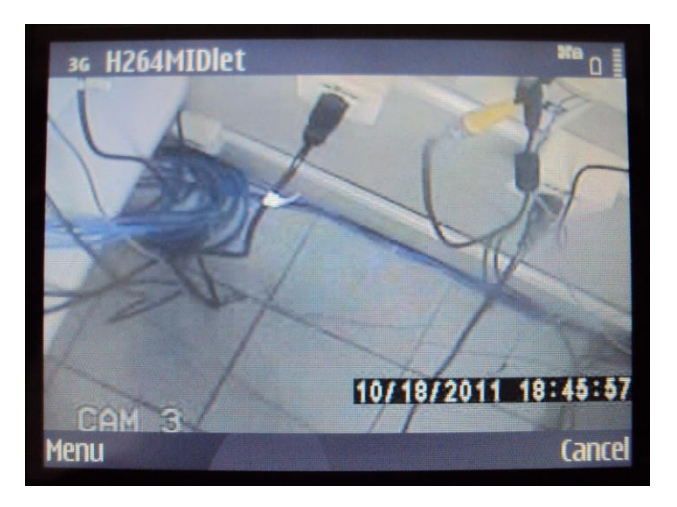

Acesso Mobile - Windows Mobile ®

1 - Através do seu computador, acesse o link: <u>www.hdl.com.br</u>. Por favor, entre na área de Suporte > Downloads > CFTV > CFTV/DVR e baixe gratuitamente o software *"Viewer Windows Mobile (DVR HM-L)"* e salve-o em seu computador.

2 - Transfira o arquivo WindowsMobile(H264pocket) para seu aparelho celular através de Bluetooth ou cabo USB.

3 - Após transferir o arquivo para o celular, instale o arquivo H264pocket.CAB.

4 - Após a instalação acesse o programa (H264Pocket) no seu celular.

5 - Na parte inferior da tela do celular, clique em Ok e depois em Add. Então, insira as informações do DVR como Nome, endereço IP/HOST (ex: 192.168.1.102 ou g544a17.dvrhost.com), porta, usuário e senha. Por último, pressione OK, selecione o nome do DVR configurado e pressione Login para o acesso.

| 🔧 H264Pocket | ר + <del>'</del> x ד | x ¶€ ok |
|--------------|----------------------|---------|
|              |                      |         |
|              |                      |         |
| Address:     |                      |         |
| Port:        | Lo                   | 907     |
| User:        | Ad                   | d       |
|              | De                   | dify    |
| Exit E       |                      | ок      |

6 - Acesse a câmera desejada em tela cheia para visualização das imagens.

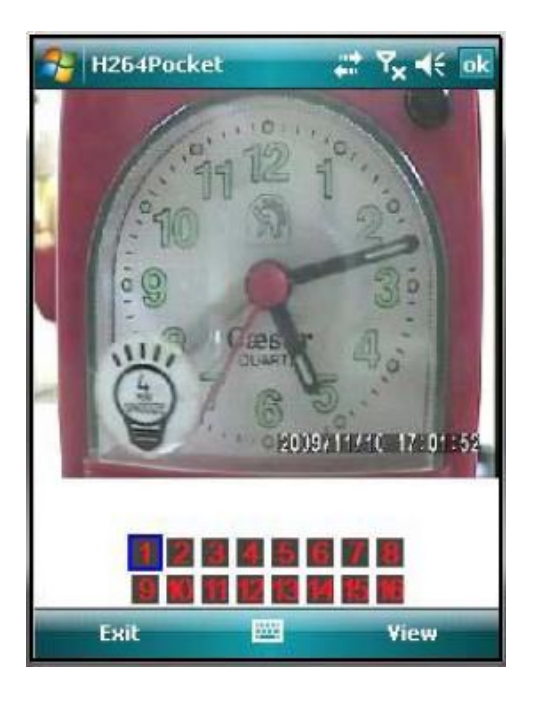

Acesso Mobile - Blackberry ®

1 - Através do seu computador, acesse o link: <u>www.hdl.com.br</u>. Por favor, entre na área de Suporte > Downloads > CFTV > CFTV/DVR e baixe gratuitamente o software *"Viewer Blackberry (DVR HM-L)"* e salve-o em seu computador.

2 - Transfira o arquivo Blackberry(H264MIDET).zip para seu aparelho celular (IMPORTANTE: É necessário ter os arquivos "IC2642010.alx" e "Ic2642010.cod" que estão dentro desta pasta, ou seja, não os apague). 3 - Após transferir o arquivo para o celular, instale o arquivo IC2642010.alx.

4 - Após a instalação acesse o programa (H264MIDelt) no seu celular.

5 - Na parte inferior da tela do celular, clique em Opções/Menu e depois em Add. Então, insira as informações do DVR como Nome, endereço IP/HOST (ex: 192.168.1.102 ou g544a17.dvrhost.com), porta, usuário e senha. Por último, pressione OK, selecione o nome do DVR configurado e pressione Login para o acesso.

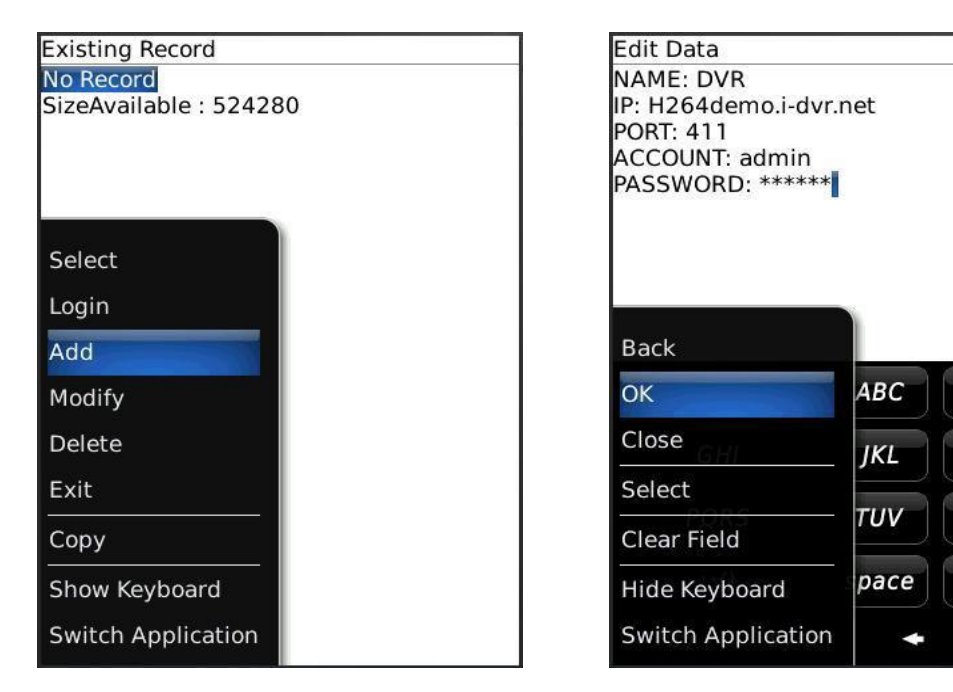

6 - Acesse a câmera desejada em tela cheia para visualização das imagens.

3

6

9

DEF

MNO

WXYZ

슯

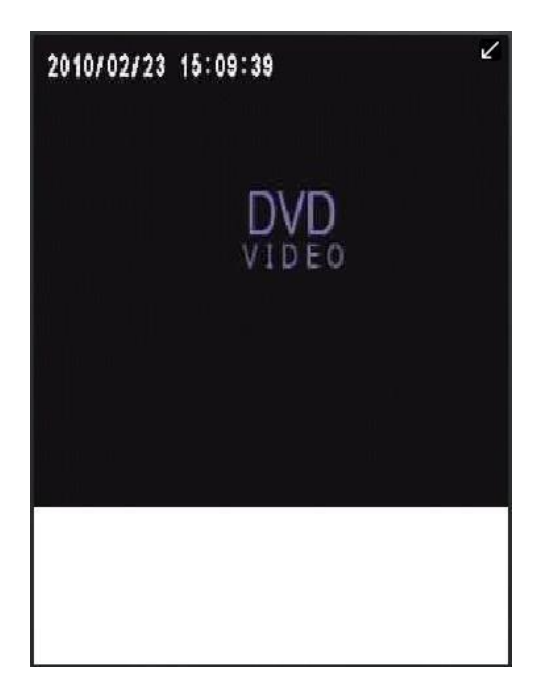

# 5. ACESSO REMOTO VIA TABLET

#### 5.1. DVR - (HM, HM-R e HM-P)

Acesso Mobile - iPad ®

1- Acesse o App Store ® no seu tablet, baixe gratuitamente o software *"MobileCMS HD (Lite)"* e instale-o em seu aparelho.

2 - Acesse o programa no seu tablet.

3 - Insira as informações do DVR como nome do DVR, endereço IP e porta (ex: 201.63.158.153:7000 ou g544a17.dvrhost.com:7000), usuário e senha. Então, pressione Done e selecione o DVR para o acesso.

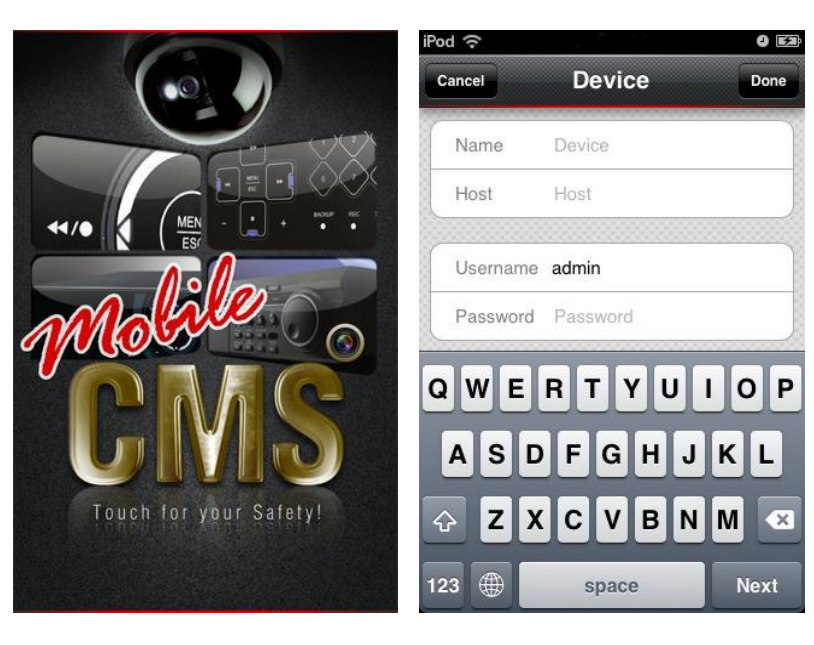

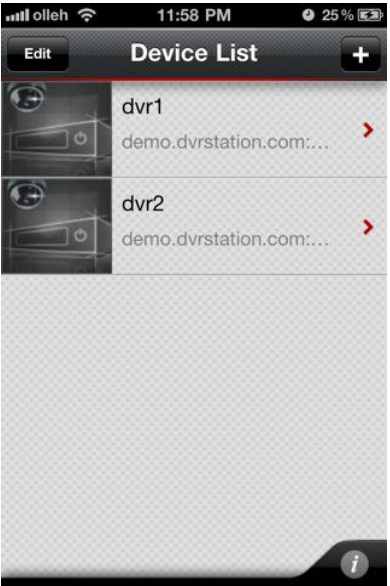

4 - Acesse a câmera desejada em tela cheia ou acesse as câmeras em 4,9 e16 telas para visualização das imagens.

O software ainda oferece as opções de capturar uma imagem e salvá-la no celular, controlar uma câmera PTZ e pressionar OSD para retirar as informações da tela.

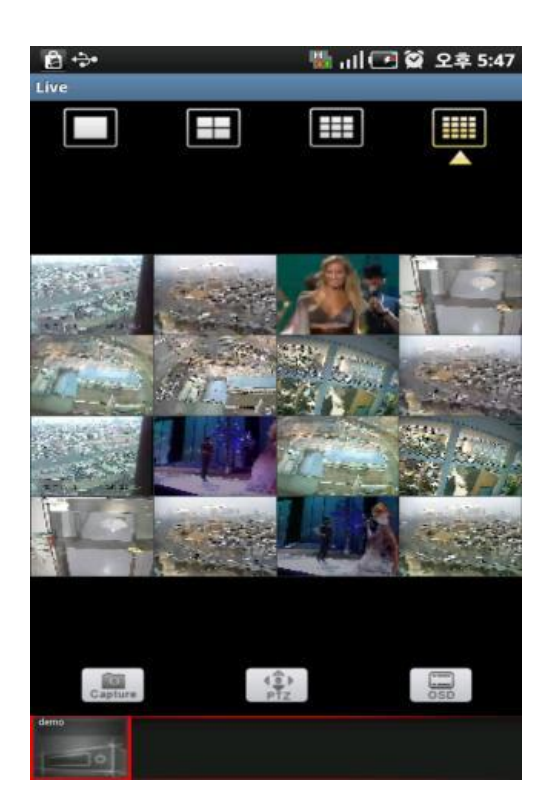

Acesso Mobile - Android ®

1- Acesse o Market 
<sup>®</sup> no seu tablet, baixe gratuitamente o software *"MobileCMS (Lite)"* e instale-o em seu aparelho.

2 - Acesse o programa no seu tablet.

3 - Insira as informações do DVR como nome do DVR, endereço IP e porta (ex: 201.63.158.153:7000 ou g544a17.dvrhost.com:7000), usuário e senha. Então, pressione Done e selecione o DVR para o acesso.

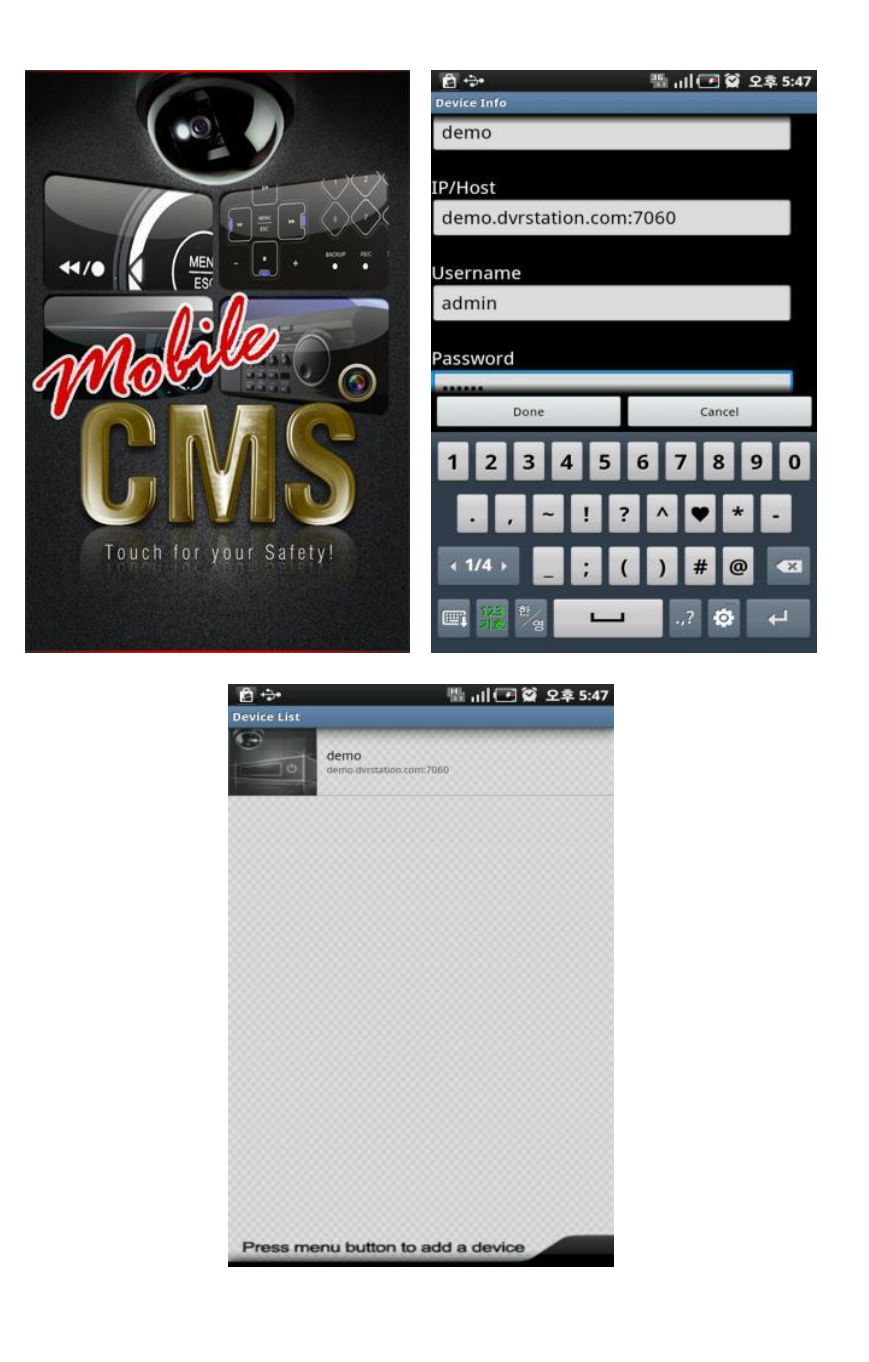

4 - Acesse a câmera desejada em tela cheia ou acesse as câmeras em 4,9 e 16 telas para visualização das imagens.

O software ainda oferece as opções de capturar uma imagem e salvá-la no celular, controlar uma câmera PTZ e pressionar OSD para retirar as informações da tela.

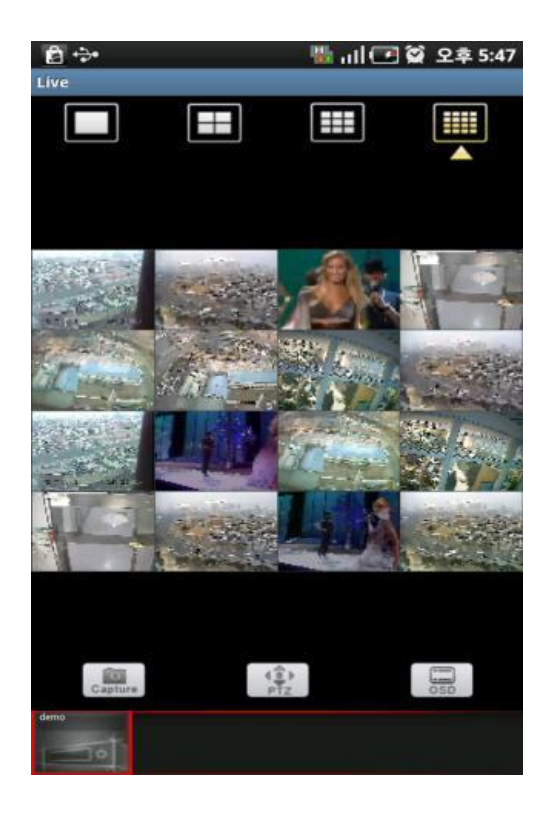

#### 5.2. DVR HM-L

Acesso Mobile - iPad ®

1- Acesse o App Store ® no seu tablet, baixe gratuitamente o software *"MobileCMS mini"* e instale-o em seu aparelho.

2 - Acesse o programa no seu tablet.

3 - Insira as informações do DVR como nome do DVR, endereço IP (ex: 192.168.0.251 ou g544a17.dvrhost.com), porta, usuário e senha. Então, pressione Save e selecione o DVR para o acesso.

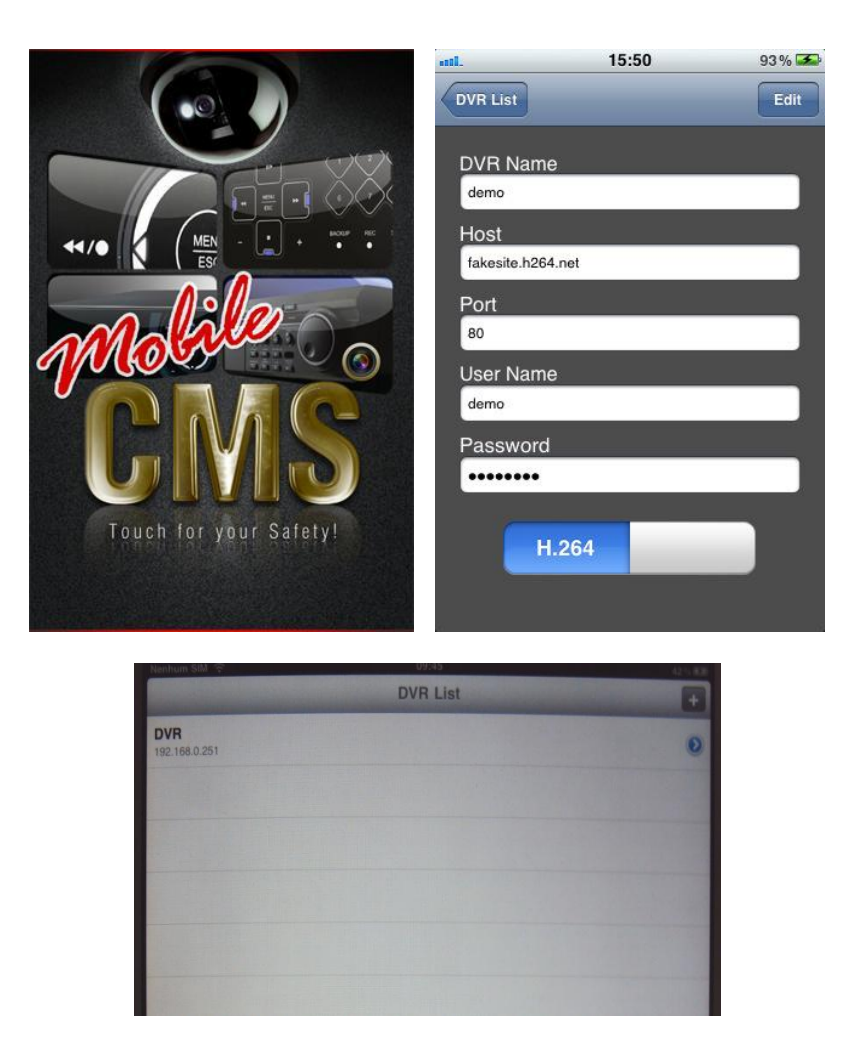

4 - Acesse a câmera desejada em tela cheia ou acesse as câmeras em 4 telas para visualização das imagens.

O software ainda oferece a opção de controlar uma câmera PTZ.

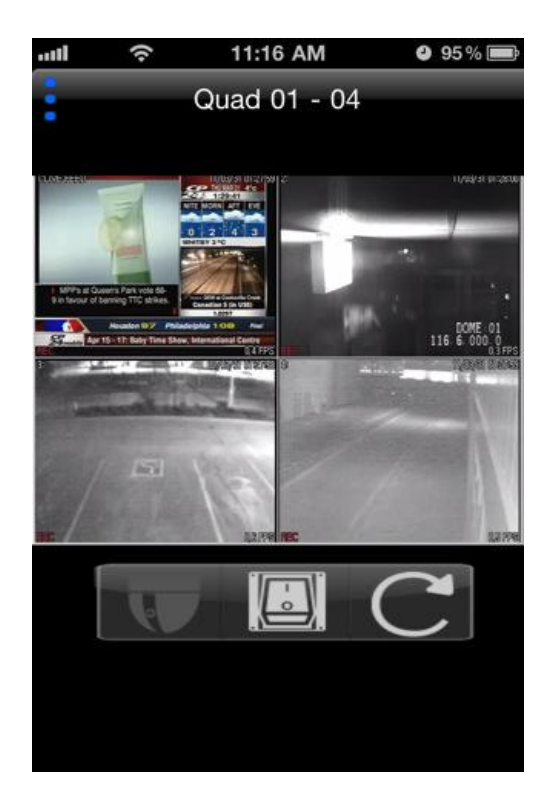

Acesso Mobile - Android ®

1- Acesse o Market ® no seu tablet, baixe gratuitamente o software *"MobileCMS mini"* e instale-o em seu aparelho.

2 - Acesse o programa no seu tablet.

3 - Insira as informações do DVR como nome do DVR, endereço IP (ex: 192.168.0.251 ou g544a17.dvrhost.com), porta, usuário e senha. Então, pressione Save e selecione o DVR para o acesso.

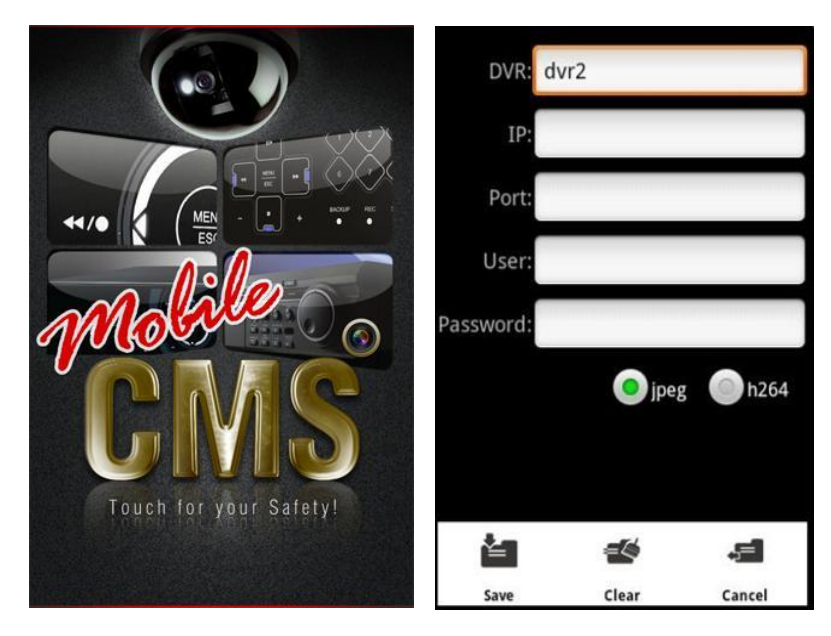

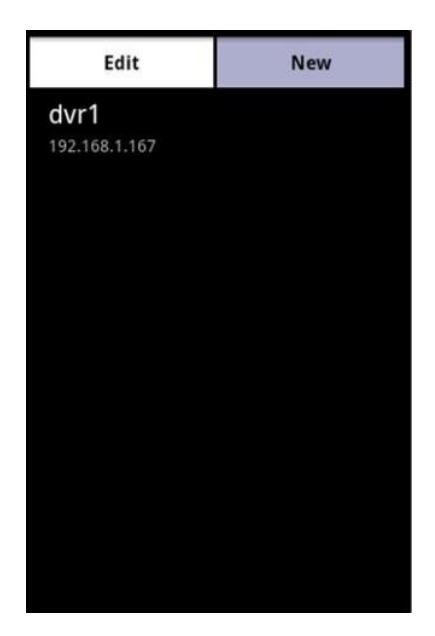

4 - Acesse a câmera desejada em tela cheia ou acesse as câmeras em 4 telas para visualização das imagens.

O software ainda oferece a opção de controlar uma câmera PTZ.

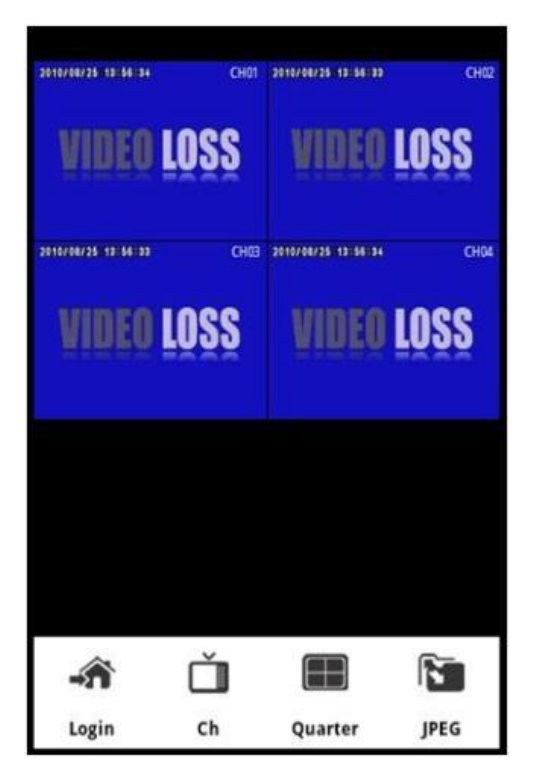

## NOTAS :

iPhone é uma marca registrada da Apple Inc. IPad é uma marca registrada da Apple Inc. Android é uma marca registrada da Google Inc. Symbian é uma marca registrada da Symbian Foundation Inc. Windows Mobile é uma marca registrada da Microsoft Corporation. Blackberry é uma marca registrada da Research In Motion Limited.

# 5. SUPORTE AO USUÁRIO

#### 5.1. ATENDIMENTO

Caso tenha alguma dificuldade ou dúvida sobre o acesso remoto dos DVRs da linha HM, temos o canal de atendimento ao usuário que está disponível no horário comercial 08:00 às 17:00 horas para melhor lhe atender.

HDL da Amazônia Indústria Eletrônica Ltda.

Rod. Waldomiro Correa de Camargo KM 52,5 - Itu/SP - Brasil

CEP: 13.308-904

(11) 4025-6500

www.hdl.com.br

email: hdl@hdlsac.com.br

#### 5.2. ATUALIZAÇÕES

As versões dos softwares mencionados, bem como, o Manual estão sujeitos a alteração sem aviso prévio.

Algumas funções podem não funcionar corretamente dependendo da versão do software.

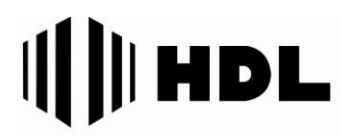

HDL da Amazônia Indústria Eletrônica LTDA. Rod. Waldomiro Correa de Camargo, Km 52,5 - Melissa Tel: (11)4025-6500 - Fax: (11) 4024-3232 Cep: 13308-904 - Cx. Postal 87 - Itu-SP e-mail: hdl@hdlsac.com.br http://www.hdl.com.br